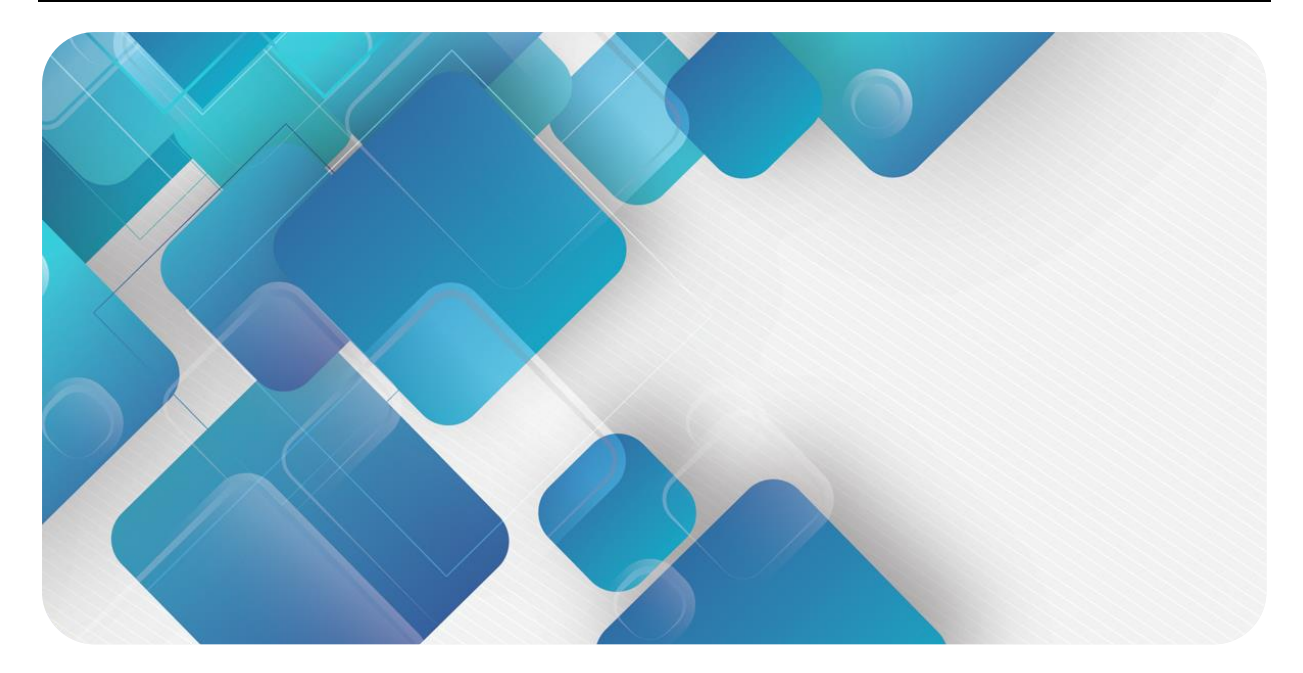

### **EtherNet/IP**

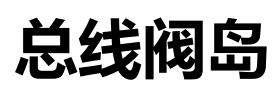

用户手册

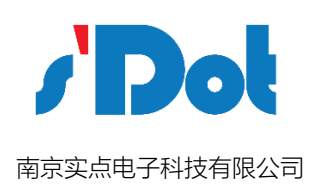

#### 版权所有 © 南京实点电子科技有限公司 2018。 保留一切权利。

非经本公司书面许可,任何单位和个人不得擅自摘抄、复制本文档内容的部分或全部,并不得以任何形式传播。

#### 商标声明

/ Dot 和其它实点商标均为南京实点电子科技有限公司的商标。

本文档提及的其它所有商标或注册商标,由各自的所有人拥有。

#### 注意

您购买的产品、服务或特性等应受实点公司商业合同和条款的约束,本文档中描述的全部或部分产品、服务或特性可 能不在您的购买或使用范围之内。除非合同另有约定,实点公司对本文档内容不做任何明示或默示的声明或保证。 由于产品版本升级或其他原因,本文档内容会不定期进行更新。除非另有约定,本文档仅作为使用指导,本文档中的 所有陈述、信息和建议不构成任何明示或暗示的担保。

南京实点电子科技有限公司

地址: 江苏省南京市雨花经济开发区凤华路 18 号 5 幢 4 楼

邮编: 210038

- 电话: 4007788929
- 网址: http://www.solidotech.com

|     | 目录      |
|-----|---------|
| 1   | 产品特点3   |
| 2   | 产品参数4   |
| 3   | 面板5     |
| 4   | 接线7     |
| 5   | 使用9     |
| 5.1 | 准备工作9   |
| 5.2 | 2 模块使用9 |
| 6   | FAQ     |

### **1** 产品特点

产品介绍

该产品是一款集阀岛和 EtherNet/IP 总线技术为一体的控制模块。通过该产品可实现工业现场的分散控制、集中管控;优化系统设计,施工快捷,简化复杂系统的调试、性能检测和诊断及维护工作。

产品采用模块化结构,占用空间小,快速接线,接线端子可插拔,组态简单,支持各大主流 EtherNet/IP 主站,防护等级可达 IP65。

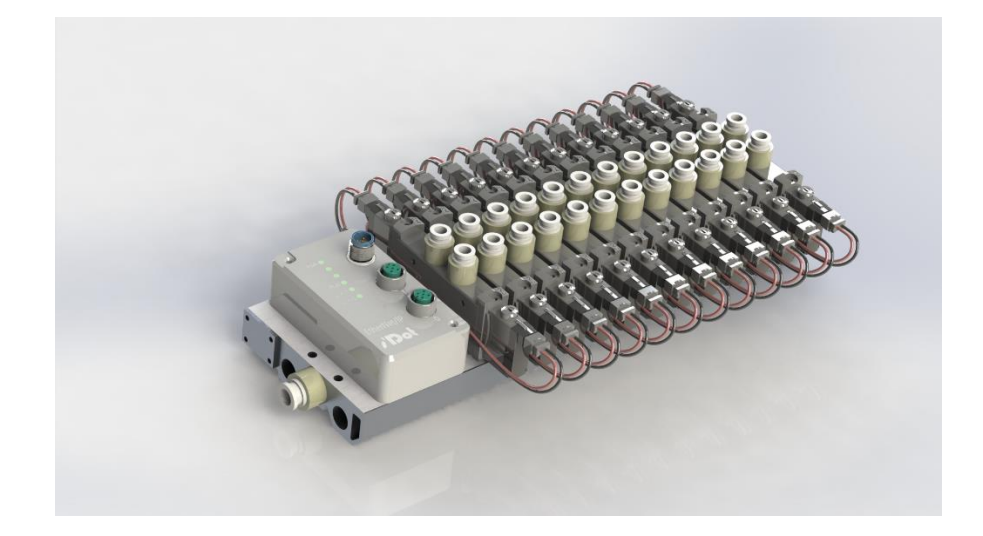

#### 产品特点

配线简单,施工快捷
 连接简单,维护方便
 可远程诊断,降低排查困难。
 可适配主流电磁阀,维护方便

# **2** <sub>产品参数</sub>

#### 主要技术参数

| 接口参数·  |                          |
|--------|--------------------------|
| 总线协议   | EtherNet/IP              |
| I/O 站数 | 根据主站                     |
| 数据传输介质 | Ethernet CAT5 电缆         |
| 传输距离   | ≤100 m (站站距离)            |
| 传输速率   | 100 Mbps                 |
| 总线接口   | 2×M12 4针D编码              |
| 技术参数   |                          |
| 组态方式   | 通过主站                     |
| 电源     | 18~36 VDC                |
| 电源接口   | M12 5 针 A 编码             |
| 电气隔离   | 500V(电源触点/电源电压/Ethernet) |
| 重量     | 产品型号不同有差异                |
| 尺寸     | 产品型号不同有差异                |
| 工作温度   | -10~+60°C                |
| 存储温度   | -20~+75°C                |
| 相对湿度   | 95%, 无冷凝                 |
| 防护等级   | 通用式阀岛: IP20              |
|        | 下插式阀岛:IP65               |

## **3**面板

#### 面板说明

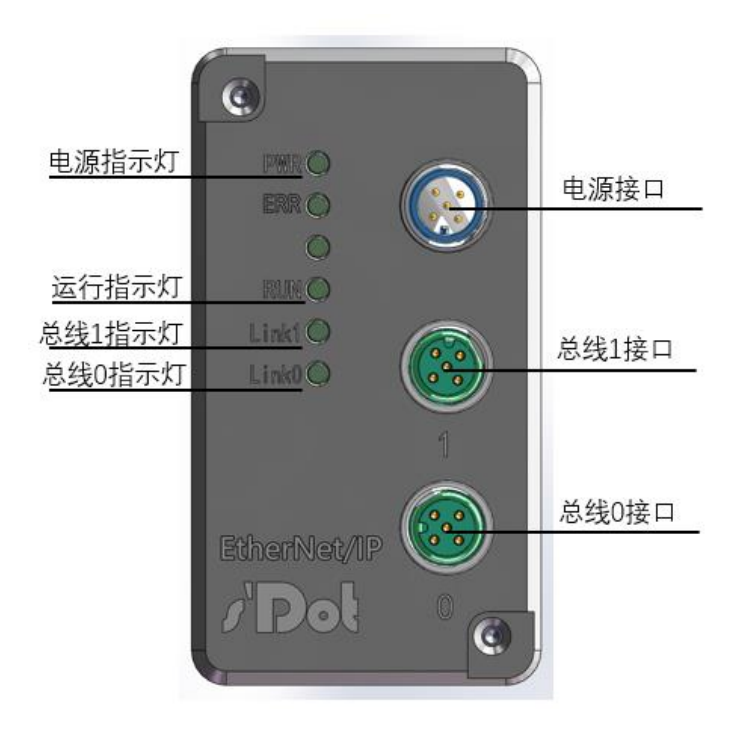

备注:

电源、运行、总线等指示灯:显示电源、运行及总线状态 电源接口: M125针 A 编码 总线接口: M124针 D 编码

#### 指示灯说明

系统上电运行后,可通过 LED 指示灯进行运行状态诊断。

#### 指示灯说明

| PWR    | 绿色 | 常亮 | 工作电源正常               |
|--------|----|----|----------------------|
|        |    | 熄灭 | 产品未上电或电源模块异常         |
| RUN    | 绿色 | 常亮 | 系统运行正常               |
|        |    | 闪烁 | EtherNet/IP 通讯未建立或异常 |
|        |    | 熄灭 | 网络未连接或 IP 地址异常       |
| Link 1 | 绿色 | 常亮 | 建立网络连接               |
|        |    | 熄灭 | 无网络连接建立或异常           |
| Link 0 | 绿色 | 常亮 | 建立网络连接               |
|        |    | 熄灭 | 无网络连接建立或异常           |

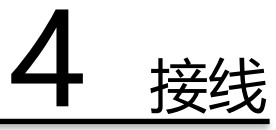

#### 电源接线

| 电源接口<br>M12 5 针 A 编码 | 针脚 | 针脚分配   | 功能   |
|----------------------|----|--------|------|
|                      | 1  | 24V/DC | 工作电源 |
| 3-1-2                | 2  | 24V/DC | 负载电源 |
|                      | 3  | GND    | 工作电源 |
|                      | 4  | 0V     | 负载电源 |
| <b></b>              | 5  | PE     | 保护接地 |

现场总线接口

| 针脚   | 针脚分配                 | 针脚说明      |  |  |  |  |  |
|------|----------------------|-----------|--|--|--|--|--|
| 现场总线 | 现场总线接口: M12 4 针 D 编码 |           |  |  |  |  |  |
|      |                      |           |  |  |  |  |  |
| 1    | TD+                  | 发送数据 (TD) |  |  |  |  |  |
| 2    | RD+                  | 接收数据 (RD) |  |  |  |  |  |
| 3    | TD-                  | 发送数据 -    |  |  |  |  |  |
| 4    | RD-                  | 接收数据 -    |  |  |  |  |  |
|      | 売体                   | 屏蔽/保护接地   |  |  |  |  |  |

电缆规格:

采用屏蔽措施的五类网线或更高级别的工业以太网电缆 电缆长度小于 100m

#### 电磁阀接口

| 针脚   | 针脚分配  |         |  |  |
|------|-------|---------|--|--|
| 电磁阀: | 4 pin |         |  |  |
| •    | • • • |         |  |  |
| +    | +24 V | 校制      |  |  |
| -    | 信号    | 空前—组电磁阀 |  |  |
| -    | 信号    | 校制      |  |  |
| +    | +24 V |         |  |  |

## 5 使用

#### <u>本手册以"C2-EI-12-A0B12"阀岛、基恩士 PLC(型号:KV7500)及 KV STUDIO 软件为例</u> 介绍模块的配置、使用方法。

#### 5.1 准备工作

#### 1、准备工作

请参照模块安装、接线说明,检查、并确保正确的接线方式后,上电。

#### 2、配置文件

准备相应模块的电子描述文件一份。 配置文件获取地址: https://www.solidotech.com/documents/configfile

#### 5.2 模块使用

#### 1、 创建工程

打开 KV STUDIO 软件,点击菜单栏里的"文件",单击"新建项目"。

| 瓢 K | V STUDIO  |           |         |       |       |    |     |        |     |      |         |        |     |
|-----|-----------|-----------|---------|-------|-------|----|-----|--------|-----|------|---------|--------|-----|
| 文件  | (F) 视图(V) | 监控器/模拟器(N | ) 工具(T) | 窗口(W) | 帮助(H) |    |     |        |     |      |         |        |     |
|     | 新建项目(N)   |           | Ctrl+N  | USB   |       | -  | D 🗗 | -11 🔂  | 0 2 | S. 🗉 | EV : F5 | SF5 F4 | SF4 |
| ••• | 打开项目(O)   |           | Ctrl+O  |       |       | AH | нч  | / HN > | 0.1 | L. C |         |        | _   |
|     | 登录传感器设    | 定文件(E)    |         |       |       |    |     |        |     |      |         |        |     |
|     | 存储卡(M)    |           | ÷       |       |       |    |     |        |     |      |         |        |     |
|     | 设定打印机(W   | ŋ         |         |       |       |    |     |        |     |      |         |        |     |
|     | 退出(X)     |           |         |       |       |    |     |        |     |      |         |        |     |
|     |           |           |         |       |       |    |     |        |     |      |         |        |     |
|     |           |           |         |       |       |    |     |        |     |      |         |        |     |
|     |           |           |         |       |       |    |     |        |     |      |         |        |     |
|     |           |           |         |       |       |    |     |        |     |      |         |        |     |
|     |           |           |         |       |       |    |     |        |     |      |         |        |     |
|     |           |           |         |       |       |    |     |        |     |      |         |        |     |
|     |           |           |         |       |       |    |     |        |     |      |         |        |     |
|     |           |           |         |       |       |    |     |        |     |      |         |        |     |

| 理出新建上程对话框,                            | 填与上桯谷                         | 占称及存                                                                                                    | 诸路径,          | 选择对应              | Z的PLC学 | を型。 |
|---------------------------------------|-------------------------------|----------------------------------------------------------------------------------------------------|---------------|-------------------|--------|-----|
| KV STUDIO                             |                               |                                                                                                    |               |                   |        | - × |
| 文件(F) 视图(V) 监控器/模拟器(N) 运转记录/重放(R) 工具( | 1) 窗口(W) 帮助(H)                |                                                                                                    |               |                   |        |     |
| 🗋 😁 🗟 🖻 🖆 🛝 🕀 🗟 🥝 🔛 USB               | • 🗈 📽 🗐 🍉 🖄                   | 风景田奈田田                                                                                                    | 다 두 다 다 다 다 다 | 1 11 <u>11 11</u> |        |     |
| 2 日日花回贈明250559.●●▶■                   | (   ▲       ▼ ) > (           |                                                                                                    | •             | 注释                | -      | _   |
|                                       |                               |                                                                                                    |               |                   |        |     |
|                                       |                               |                                                                                                    |               |                   |        |     |
|                                       |                               |                                                                                                    |               |                   |        |     |
|                                       |                               |                                                                                                    |               |                   |        |     |
|                                       |                               |                                                                                                    |               |                   |        |     |
|                                       |                               |                                                                                                    |               |                   |        |     |
|                                       |                               |                                                                                                    |               |                   |        |     |
|                                       |                               |                                                                                                    | _             |                   |        |     |
|                                       | 新建项目                          |                                                                                                    | ×             |                   |        |     |
|                                       | 项目-34(B)<br>C2-#I-12-A0812    | ★特部外国金(8)<br>第2-7500                                                                                                    | ~             |                   |        |     |
|                                       | 位置(2)                         | and an end and the later of the                                                                                                    |               |                   |        |     |
|                                       | C: (Users\dell\Doruments\dEff | BUE OF ALL AND A DAY OF A DAY OF A DAY |               |                   |        |     |
|                                       |                               |                                                                                                    | ^             |                   |        |     |
|                                       | 1417000000.00.04487.(a)       |                                                                                                    | × .           |                   |        |     |
|                                       | EVS PROJECT                   |                                                                                                    |               |                   |        |     |
|                                       | 2 臺景特殊软元件注释(图)                | OE 取消                                                                                                    |               |                   |        |     |
|                                       |                               |                                                                                                    |               |                   |        |     |
|                                       |                               |                                                                                                    |               |                   |        |     |
|                                       |                               |                                                                                                    |               |                   |        |     |
|                                       |                               |                                                                                                    |               |                   |        |     |
|                                       |                               |                                                                                                    |               |                   |        |     |
|                                       |                               |                                                                                                    |               |                   |        |     |
|                                       |                               |                                                                                                    |               |                   |        |     |
|                                       |                               |                                                                                                    |               |                   |        |     |
|                                       |                               |                                                                                                    |               |                   |        |     |
|                                       |                               |                                                                                                    |               |                   |        |     |
|                                       |                               |                                                                                                    |               |                   |        |     |

说出来建于理对任据。指定于理夕我及方线败众。选择对应的 DIC 米利

2、 工程参数设置

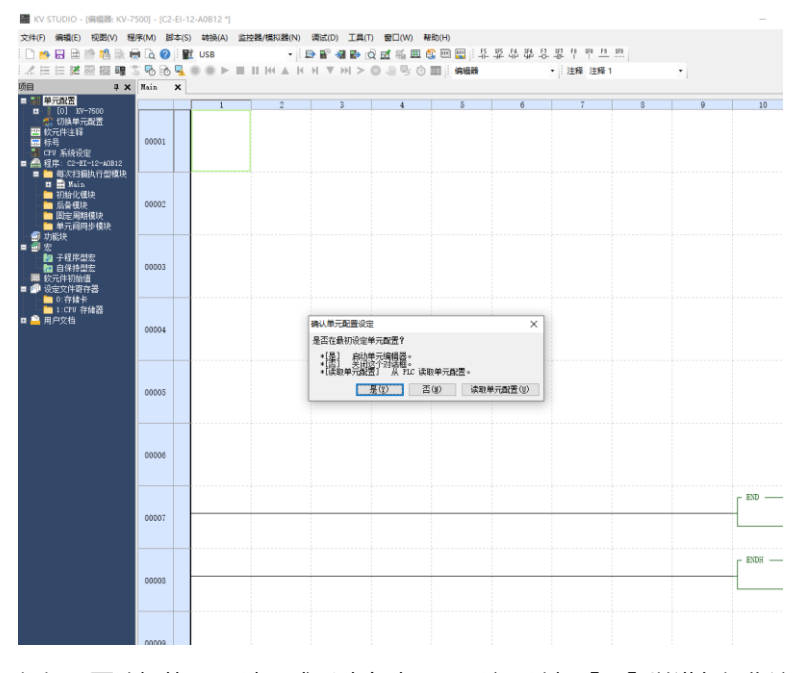

根据需要选择从 PLC 读取或手动自动配置。这里选择【否】以进行操作演示。

#### 双击 EtherNet/IP 单元

| 🎆 KV STUDIO - [编辑器: KV-7500] - [EI4-1616A *]                                                                                                    |            |               |                          |
|----------------------------------------------------------------------------------------------------|------------|---------------|--------------------------|
| 文件(F) 编辑(E) 视图(V) 程序(M) 脚本(S) 转换(A) 监控器/模拟                                                                                                    | 器(N) 调试(D) | 工具(T) 窗口(W) 帮 | 助(H)                     |
| 🗄 🗅 😁 🖶 📾 🛤 🖶 🖨 💫 🖓 🗄 🔛 USB                                                                                                    | - 🗈 🐨 🛪    | I 🗈 👌 🗹 🖏 🏛 🔅 | 🔉 💷 📴 🗄 F5 SF5 F4 SF4 F7 |
|                                                                                                    | A H H V H  | Ø ₽ 🗒 🔿 < K   | 1200 编辑器                 |
| 项目 부 🗙                                                                                                    | Main 🗙     |               |                          |
| ■ 副 単元配置<br>■ 103 KV-7500<br>EtherNet/IF K30000 IM10000<br>● 切換単元配置<br>■ 数元件主好<br>■ 标合<br>■ CFU 系统设定<br>■ ■ 程序: EI4-1616A<br>■ ● 母父扫描执行型模块<br>■ ■ Main<br>■ ■ Main                       | 00001      |               | 2                        |
| <ul> <li>初始化模块</li> <li>后者模块</li> <li>首定周期模块</li> <li>単元间同步模块</li> <li>可能块</li> <li>可能块</li> <li>一部 宏</li> <li>一個 子程序型宏</li> <li>10 合保持型宏</li> <li>20 合保持型宏</li> <li>20 代刊初始值</li> </ul> | 00002      |               |                          |
| ■ 27 (件寄存器<br>■ 0:存結卡<br>■ 1:CPU 存結器<br>1:CPU 存結器<br>13 ▲ 用户文档                                                                                                    | 00003      |               |                          |

根据需要选择【手动】或【自动配置】。这里选择【手动】以进行操作演示

| 扱命(N) 満近(D) 上具(I) 部口(W)               | 希則(H)                    |                     |                                |                         |    |                                       |
|---------------------------------------|--------------------------|---------------------|--------------------------------|-------------------------|----|---------------------------------------|
| 📲 单元编辑器 - 编辑模式                        | 📕 EtherNet/IP 设定         |                     |                                | >                       |    |                                       |
| 文件(F) 编辑(E) 转换(P) 视图(V) 选             | 文件(F) 编辑(E) 设定(S) 视图(V)  | 转换(C) EDS 文件(D) 通信( | N) 工具(T) 帮助(H)                 |                         |    |                                       |
| 8 # # X & <b>6</b>   4 4 4            | 📲 🕼 🖧 🖓 👘 👘              | 🝠 🚳 🙉 💌 🐮 🖿         | 0                              |                         |    |                                       |
|                                       |                          |                     | EtherNet/IP设备                  |                         | Ф^ | 单元                                    |
|                                       | KV-7500[0] : 192.1       | 68. 0. 10           | 设备列表(1) 设备设定(2)                | 设备查找(3)                 |    | 法场前开(1)                               |
| 7. 55mm                               |                          |                     | 📾 📫   Pe 🖓 =   🐂               |                         |    |                                       |
| E. 90mm                               | <b>D.</b>                |                     | 设备实验                           | Rev. KDS 文件注释           | ~  | TE ∓ ⊠ 4∎<br>D mb#4                   |
| ¥: 95mm                               |                          |                     | E Keyence Corpora              |                         |    | □ 功能<br>套接合 市約                        |
| 当新由流・200mA                            |                          |                     | KV-6500                        | 1.1 KV-5500 PLC for     |    | 日本 日本                                 |
| 新行(1800)、2000LLA                      |                          |                     | 10 KV-7500                     | 1.1 KV-7500 PLC for     |    | · · · · · · · · · · · · · · · · · · · |
| 重里: 210g                              |                          |                     | E M KV-EP02                    | 1.1 EtherNet/IP Comm    |    | 自加油亏                                  |
|                                       |                          |                     | KV-W16ER                       | 1.1 16-point relay o    |    | 占用 IM 数                               |
|                                       |                          |                     | KV-W16ET*                      | 1.1 16-point transis    |    | 首继电器编辑                                |
|                                       |                          |                     | TR KV-W16EX                    | 1.1 16-point input unit |    | 占用继电器                                 |
|                                       |                          |                     | KV-H3AM                        | 1.1 2+1ch analog I/0    |    | 通信速度                                  |
|                                       |                          |                     | KV-MSER                        | 1.1 8-point relay ou    | v  | IP 地址设定                               |
|                                       |                          |                     | <                              | >                       |    | IP 地址                                 |
|                                       |                          |                     |                                |                         |    | 子网撞码                                  |
|                                       |                          | EtherNet/IP 设定      |                                | ×                       |    | 野山岡美                                  |
|                                       |                          | -                   |                                |                         |    | DWC 8E-85.28                          |
|                                       |                          | — 未设定EtherNe        | ·/IP設定。请选择设定方法。                |                         |    | UBS HEYS 25                           |
|                                       |                          |                     | (设备列表中设定构成设备。<br>委任连续的语名立自动语中。 |                         |    | 接収起即引に                                |
|                                       | 49:11                    |                     | 2102180100 #7FE4000.E*         |                         |    | Keep Alive                            |
|                                       | 991页                     |                     | (w) (h = h = h = 1,222 (h)     |                         | 4  | □ 单元间同步                               |
|                                       | 🗈 💼 🛤 🔊 💌 🐘 📖            | +40                 |                                |                         |    | 单元间同步环                                |
|                                       |                          |                     |                                |                         | -  | 周期设定值                                 |
|                                       | 节点 节点名称                  | IP地址                | 连接名称                           | (ng) (ng)               | 4  | 周期设定单位                                |
|                                       |                          |                     |                                | (40)                    |    | <b>东接合 市然</b>                         |
|                                       |                          |                     |                                |                         |    | 使用音综定 市                               |
|                                       |                          |                     |                                |                         |    | 字 0 - " 套接                            |
|                                       | ↓ ↓ ▶ ▶   清息   校验   设定列表 | [                   | <                              | >                       |    |                                       |
|                                       |                          | 编辑                  | S OK                           | 取消 应用                   | ¥  |                                       |
| 息                                     | 1                        |                     |                                | 1                       |    |                                       |
| · · · · · · · · · · · · · · · · · · · | 代码  消息                   |                     |                                |                         |    |                                       |

3、 安装 eds 文件

点击 "EtherNet/IP 设定"页面菜单栏里的"EDS 文件",选中"登录"

选择"使用默认图标"

| XV-7500(0) : 192.168.0.10 |                                                                   | EtherNet/IP段號<br>發展列表(1) (2010年2月2) (2010年1月11)                                                                                       |
|---------------------------|-------------------------------------------------------------------|----------------------------------------------------------------------------------------------------|
|                           | ♣ 17开 ×                                                           | 178 mil 194 174 125                                                                                                    |
|                           | 童桃志園(Q): 📴 C2_XT_122_AK812 → 🧿 🍠 😂 🛄 +                            | · · · · · · · · · · · · · · · · · · ·                                                                                                 |
|                           | 新作 例後日期 f     (2,8,12,A0812,V1.1.EDS 2020/J/31 16:32 1            | N-9800 1.1 EP-9800 CFF Tait<br>N-9800 1.1 EP-9800 CFF Tait<br>N-9800 1.1 EP-9800 CFF Tait<br>N-9800 1.1 EF-9800 CFF Tait              |
|                           | 23                                                                | IP-SIGIA 1.1 16-point relay of<br>IP-SIGIT= 1.1 16-point transis<br>IP-SIGIT= 1.1 16-point isgut of<br>IP-SIGIT 1.1 16-point isgut of |
|                           |                                                                   | 11 0-0021 1.1 0-point relation<br>13-0027 1.1 0-point relation<br>10-0023 1.1 0-point input oni                                       |
|                           | <b>し</b><br>此地部                                                   | s montre 11 feet solest al and                                                                                                    |
|                           |                                                                   |                                                                                                    |
| 1 # 2 1 B B   -           | 文件央部(): IIII文件(*.els; *.el) · · · · · · · · · · · · · · · · · · · |                                                                                                    |
| G 节点名称 IP地址 连接名称          | 1971[103] 592100071 当時 約回<br>(sar) (sar) (5元)                     |                                                                                                    |

| 在放置 EDS 文件的文件夹内, | 选中相应型号的 EDS 文件。 |
|------------------|-----------------|
|                  |                 |

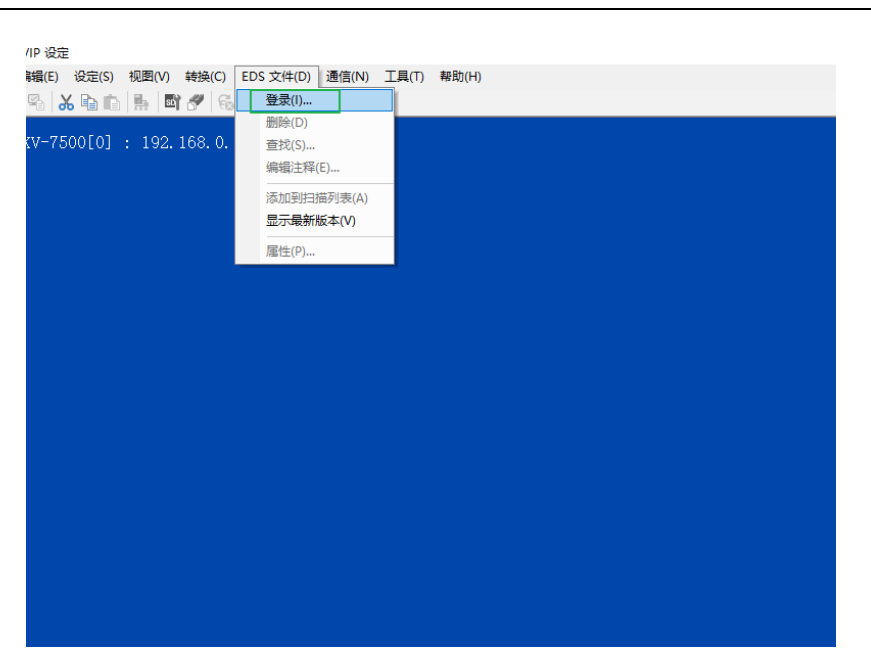

| EtherNet/IP设备       |      |                  | д |  |  |
|---------------------|------|------------------|---|--|--|
| 设备列表(1) 设备设定(2)     | 设律   | 备查找( <u>3)</u>   |   |  |  |
|                     |      |                  |   |  |  |
| 设备名称                | Rev. | EDS 文件注释         | ~ |  |  |
| SZ-V                | 1.1  | SZ-V Series Safe |   |  |  |
| WI-5000 Series      | 1.1  | WI-5000 Series 3 |   |  |  |
| XG-8000/7000        | 1.2  | XG-8000/7000 Vis |   |  |  |
| 🔜 XG-X1000 Series   | 1.1  | XG-X1000 Series  |   |  |  |
| 🔜 XG-X2000 Series   | 1.1  | XG-X2000 Series  |   |  |  |
| Generic Device      | 1.1  | Generic EDS File |   |  |  |
| 🖃 📜 Manjing Solidot |      |                  |   |  |  |
| EDS C2-EI-12-AOB12  | 2.3  | EDS file for C2  |   |  |  |
| EI4-0032A           | 2.3  | EDS file for EI4 |   |  |  |
| EI4-1616A           | 2.3  | EDS file for EI4 |   |  |  |
| EI4-3200A           | 2.3  | EDS file for EI4 |   |  |  |
| EI4-A80I            | 2.3  | EDS file for EI4 |   |  |  |
| -                   |      |                  |   |  |  |
|                     |      | /                |   |  |  |
| C2-FT-12-40B12[2 3] |      |                  |   |  |  |

**C2-EI-12-AOB12[2.3]** EDS file for C2-EI-12-AOB12

#### 4、 拓扑组态

拓扑组态可采用手动添加和自动配置两种方式。本次组态采用手动配置,双击或拖拽产品型号至工程区。

扫描拓扑

| 】<br>EtherNet/IP设备                 |                                   |        |     |
|------------------------------------|-----------------------------------|--------|-----|
| 设备列表(1) 以备设:                       | È(2) <mark>设备查找(3)</mark><br>ⅠP地址 | MAC 地址 |     |
|                                    |                                   |        |     |
| 0<br>2 <sup>.</sup>                |                                   |        |     |
|                                    |                                   |        |     |
| ↓                                  |                                   |        |     |
| 7e <sup>0100000</sup><br>00 设备查找设定 |                                   |        | ×   |
| 00<br>0(查找开始地址                     | (T) <b>192</b> . 168              | . 0    | . 0 |

| 00 | 反由巨抗反正                         |          |      |    |
|----|--------------------------------|----------|------|----|
| 00 | 查找开始地址(T) 192 .                | 168 .    | 0.0  | 2  |
|    | 查找结束地址(E) 192 .                | 168 .    | 0.25 | 55 |
|    | ✓ 查找未分配IP地址的设行<br>请求受理时间(0) 15 | ት<br>(ህ) |      | 秒  |
|    | 查找(F                           | )        | 取消   |    |
|    |                                |          |      |    |

| EtherNet/IP设备                                                                           |                                             | 1        |
|-----------------------------------------------------------------------------------------|---------------------------------------------|----------|
| 设备列表(1)   设备设施                                                                          | 音(2) 设备查找(3)                                |          |
| 🏪 🏪 🚔 显示全部                                                                              | ~                                           |          |
| 设备名                                                                                     | IP地址                                        | MAC 地址   |
| C2_EI_12_AOB12                                                                          | <u>192. 168. 0. 120</u>                     | 00:08:DC |
|                                                                                         |                                             |          |
| C2_EI_12_AOB12[2.3]<br>Nanjing Solidot Elect:<br>下次接通电源时:固定IP,<br>EDS file for C2-EI-12 | 」<br>ric Technology Co.,Ltd<br>启动<br>-AOB12 | l.       |

#### 双击设备名称 "C2\_EI\_12\_A0B12"

| 🛼 Ethe         | rNet/IP 设定                                         |               |                   |           |                                        |                                                   |                                       | -           |     | ×  |
|----------------|----------------------------------------------------|---------------|-------------------|-----------|----------------------------------------|---------------------------------------------------|---------------------------------------|-------------|-----|----|
| 文件(E           | · 編編(E) 没定(S) 视图(V) 转<br>111 段 (B) ● ● ● ● ● ● ● ● | 奂(C) EDS 文件(D | ) 通信(N) 工具(D)     | 帮助(日)     |                                        |                                                   |                                       |             |     |    |
|                | v-7500[0] : 192.168.0.10                           |               |                   |           | EtherNet                               | /IP设备                                             |                                       |             |     | ą  |
|                |                                                    |               |                   |           | 设备列表                                   | (1)   设备                                          | 设定(2)                                 | 设备查找(3)     |     |    |
|                |                                                    |               |                   |           | 14 B.                                  | 🐴 显示全部                                            | ß .                                   | ~           |     |    |
|                | 1: C2-BI-12-A0B12 : 192.168                        |               |                   |           | i                                      | 设备名                                               | 102,122                               | IP地址        | MAC | 地址 |
| 2014           |                                                    |               |                   |           | C2_EI_1<br>Nanjing<br>下次接通<br>EDS file | 2_AOB12[2<br>Solidot Ele<br>地源时: 同志<br>for C2-EI- | .3]<br>otrio Techr<br>日启动<br>12-A0812 | iology Co., | Ltd |    |
| жны<br>Boutbol | # 5 1 1 1 1 1 1 1 1 1 1 1 1 1 1 1 1 1 1            |               |                   |           |                                        |                                                   |                                       |             |     | *  |
|                |                                                    |               |                   | - *1-     | RPT [TN]                               | RPT [OUT]                                         | ing (                                 |             | 剧新  |    |
| 节点             | 节点名称                                               | IP地址          | 正接4               | 当都        | (ms)                                   | (ms)                                              | 超时                                    | 60          | 优先权 |    |
|                | C2-BI-12-AUB12                                     | 192.108.0.120 | * Exclusive Owner | [001_190] | 480.0                                  | 30.0                                              | KP1 × 16                              | 一版          |     |    |
| H 4 F          | N \消息 < 校验 < 设定列表                                  |               |                   | <         |                                        |                                                   |                                       |             |     | >  |
|                |                                                    |               |                   | 编辑        | 100                                    |                                                   | OK                                    | 取消          | 应用  |    |

#### 点击 "OK"

🎆 KV STUDIO - [编辑器: KV-7500] - [1111 \*]

| 文件(E) 编辑(E) 视图(V) 程序(M)                                                                                                    | 脚本( <u>S</u> ) 转换 | ( <u>A</u> ) | 监控器/模拟器( | <u>N)</u> 调试(D) | 工具(I) 窗口        | ( <u>W)</u> 帮助( <u>H</u> ) |               |                 |               |
|----------------------------------------------------------------------------------------------------|-------------------|--------------|----------|-----------------|-----------------|----------------------------|---------------|-----------------|---------------|
| : 🗅 📂 🖶 📾 🖹 🛤 🖶 🗟                                                                                                    | 🕜 i 🖭 USB         |              |          | · 🗈 📲 📲         | 🗈 🔬 🖉           | 🕯 🏛 🚉 🖭                    | EV : F5 SF5 L | 14 \$14 F? \$F? | F8 SF8 F9 SF9 |
| i 🔏 🗄 📰 🐹 📾 🎬 📲 🐩 🗞                                                                                                    | 68 🚽 🔘 🔘          | ►            |          | H H V H         | l > <b>○</b> .∥ | P: 🕐 💷 🕴                   | 烏損器           | -               | 注释 注释 1       |
| 项目                                                                                                    | 4 🗙 Main          | ×            |          |                 |                 |                            |               |                 |               |
| ■ 副 单元配置                                                                                                    |                   |              | 1        | 2               | 3               | 4                          | 5             | 6               | 7             |
| ■ [10] KV-2600 B<br>■ EtherNet/TP K30000 D<br>● [1] C2-EI-12-A0B12<br>● 切換単示配置<br>部 収力単注释<br>■ 校元号                               | 00001             |              |          |                 |                 |                            |               |                 |               |
| <ul> <li>■ CPU 系統设定</li> <li>■ 編 程序: 1111</li> <li>■ 一 每次扫描此行型積块</li> <li>■ ■ 加給化爆块</li> <li>■ 初給化爆块</li> <li>■ 初給化爆块</li> </ul> | 00002             |              |          |                 |                 |                            |               |                 |               |
| □ 月音賀次<br>□ 固定周期模块<br>● 単元间同步模块<br>● 功能块<br>■ 宏<br>■ 全程序型宏                                                                       | 00003             |              |          |                 |                 |                            |               |                 |               |
|                                                                                                    | 00004             |              |          |                 |                 |                            |               |                 |               |
|                                                                                                    | 00005             |              |          |                 |                 |                            |               |                 |               |

| 文件(F)编辑(E)视图(V)程序(M)                         | 即本(S) 转换(A) 监控        | 器/模拟器(N) 调试(D) 工具(T) 窗口(W)     | 帮助( <u>H</u> )                       |               |
|----------------------------------------------|-----------------------|--------------------------------|--------------------------------------|---------------|
| 🗋 📂 🖶 🗎 🖄 🛤 🖶 🗟 🄇                            | USB 📲                 | 返回编辑器(X) Ctrl+F1               | 😂 📼 📴 : -15 \$\$5 64 \$\$4 -67 -\$67 | F8 SF8 F9 SF9 |
| -4 = = 2 🐼 📾 🕮 📲 🕇 🕏 🖻                       |                       | 通信设定(T) >                      |                                      | E释 注释 1       |
| 目 ♀                                          | X Main X              | 监控器模式(B) Ctrl+Shift+F3         |                                      |               |
| е [0] KV-7500                                |                       | PLC 传输 -> 监控循模式(C) Ctrl+F8     | 2                                    |               |
| EtherNet/IP R30000 DM1<br>[1] C2-EI-12-A0B12 |                       |                                |                                      |               |
| 4. 切换单元配置<br>物二件注释                           |                       | 读取 PLC (R) Ctrl+F5             |                                      |               |
| 标号                                           | R                     | PLC 校验/同步(V)                   |                                      |               |
| CPV 系统设定<br>程序: 1111                         | 000                   | 启动监控器(S) F4                    |                                      |               |
|                                              | 000(                  | 停止监控器(E) Shift+F4              |                                      |               |
| - 初始化模块                                      |                       | 启动在线编辑(Q) F10                  |                                      |               |
| □ 后首模块<br>□ 固定周期模块                           | 48                    | 设定在线编辑(J)                      |                                      |               |
|                                              | E                     | 模拟器(L) Ctrl+F2                 | -                                    |               |
|                                              |                       | 启动模拟器编辑(Q) Ctrl+Shift+F2       |                                      |               |
| 🚰 于性序型宏<br>💼 自保持型宏                           |                       | 传输模拟器编辑(Z) F11                 |                                      |               |
| 软元件初始值<br>设定文件寄存器                            | Ø                     | 设定模拟器(A)                       |                                      |               |
| ■ 0:存储卡<br>1:0PU 存储學                         | 0000                  |                                | -                                    |               |
| 用户文档                                         | 0000                  | 实时时序图监控稿(日)                    | -                                    |               |
|                                              | =                     | 登录监控器窗口(G)<br>世界的影響口(V)        |                                      |               |
|                                              |                       | 加重益控留關口(N)<br>软元件值批量更改/读取窗口(D) |                                      |               |
|                                              | 60                    | 显示/隐藏监视器窗口( <u>N</u> ) Alt+3   |                                      |               |
|                                              |                       | 单元监控器(U)                       |                                      |               |
|                                              |                       | 內置功能监控器(P)                     |                                      |               |
|                                              |                       | 指令监控器(⊻) ▶                     | J                                    |               |
|                                              | 00003                 |                                |                                      |               |
|                                              | 00000                 |                                |                                      |               |
|                                              |                       |                                |                                      |               |
|                                              |                       |                                |                                      |               |
|                                              |                       |                                |                                      |               |
| <b>同</b> 传输程子 进                              | 信目标:KV-7500 路径:U      | ;B]                            | ×                                    |               |
| 传输项目(I)                                      | 120                   |                                |                                      |               |
| ☑ 单元设定                                       | 信息                    |                                |                                      |               |
| ····································         | 牛注释                   |                                |                                      |               |
| ☑ CPU 系统                                     | 设定                    | -                              |                                      |               |
| □ 柱序 ☑ 相序                                    | 定信息                   |                                |                                      |               |
| ☑ 日志/跟踪                                      | 设定信息                  |                                |                                      |               |
| □ 以《内/中                                      | 们功能改定情感<br>器设定        | CPU 系统设定                       |                                      |               |
| ☑ 用户文档 ☑ 完位单元                                | <b>吴</b> 称            |                                |                                      |               |
| 1 - heid+70                                  | 全部选择(S) 全部翻           | (D)                            |                                      |               |
| □ 清除 門 の 内白                                  | (上市/217 · 27) (土市//新校 |                                |                                      |               |
| C U PROGRAM #                                | 式传输(P)                |                                |                                      |               |
| ○以 RUN 模式作                                   | 5編(R)                 |                                |                                      |               |
|                                              | 执行(E) 即谐(             | C)                             |                                      |               |
| L                                            |                       |                                |                                      |               |
|                                              | 10(1) (E) 40(H)       |                                |                                      |               |
| 下载完成后,启动 p                                   | lc 为 run 状            | 态                              |                                      |               |
|                                              |                       |                                |                                      |               |
|                                              |                       |                                |                                      |               |
|                                              |                       |                                |                                      |               |
|                                              |                       |                                |                                      |               |
| KV STU                                       | 00                    | X                              |                                      |               |
| NV STUL                                      |                       | ^                              |                                      |               |
|                                              |                       |                                |                                      |               |
|                                              | 早茶坊のとかね               | 至 DUN 好杰2                      |                                      |               |
|                                              | ED HPLU 切换            | 土 NUN 化路?                      |                                      |               |
|                                              |                       |                                |                                      |               |
|                                              |                       |                                |                                      |               |
|                                              | 是(1)                  | 否(N)                           |                                      |               |
|                                              | ~                     |                                |                                      |               |
| L                                            |                       |                                |                                      |               |

用户根据实际应用场景进行 PLC 程序编程,完成后下载到 plc 程序中

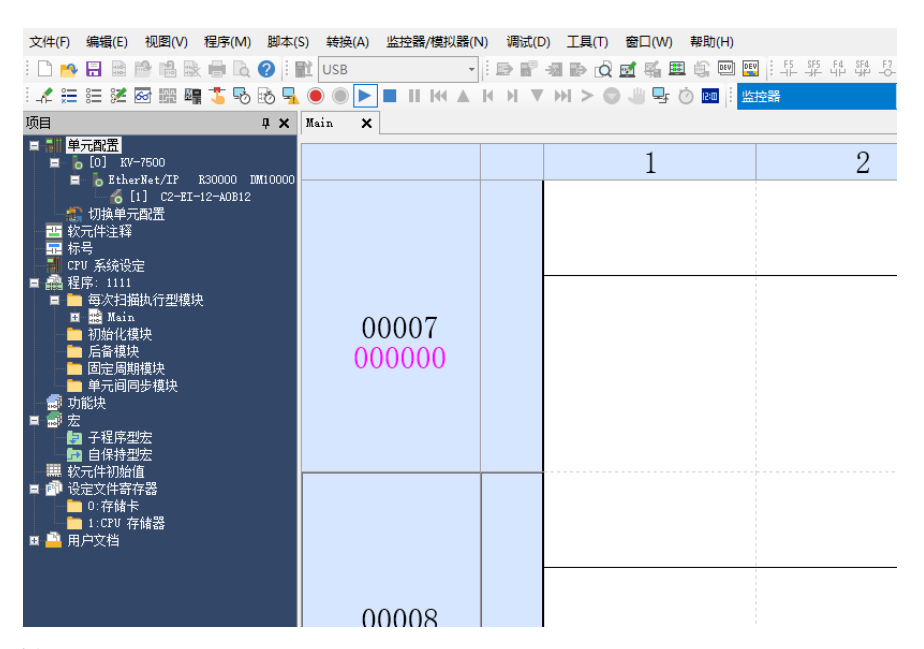

#### 5、 监视与输出

PLC 处于运行状态下,双击模块,弹出下面对话框

| 文件(E) 编辑(E) 视图(V) 程序(M)                                                                                                    | 脚本( <u>S</u> ) 转换(A)                                            | 监控器/模拟器(N)              | 调试(D) 工具(T)                                   | 窗口(W) 帮助(H)                                 |                                                              |
|----------------------------------------------------------------------------------------------------|-----------------------------------------------------------------|-------------------------|-----------------------------------------------|---------------------------------------------|--------------------------------------------------------------|
| : 🗅 🍋 🔚 🗟 🖻 🛍 🗟 🖶 🗋                                                                                                    | 🕜 i 🖹 USB                                                       | •                       | 🖻 🗑 🗐 🖬 🙀                                     | 📝 🐔 🏛 🏟 🖭 📱                                 | ■ F5 SF5 F4 SF4 F7 SF7 F8                                    |
| : 🖍 🏣 📰 🜌 🐼 🌆 🏅 🗞                                                                                                    | 🗟 🖳 🖲 💽 🕨                                                       |                         | () ▼ )) > €                                   | ) 🥼 🗣 🕐 🛄                                   | 控器 🔹 注                                                       |
| 项目                                                                                                    | 4 × Main ×                                                      |                         |                                               |                                             |                                                              |
| <ul> <li>● # 元配置</li> <li>● [0] KV-7500</li> <li>● EtherNet/IP K30000 II</li> <li>● EtherNet/IP K30000 II</li> <li>● EtherNet/IP K30000 II</li> <li>● EtherNet/IP K30000 II</li> <li>● EtherNet/IP K30000 II</li> <li>● EtherNet/IP K30000 II</li> <li>● EtherNet/IP K4000 II</li> <li>● EtherNet/IP K4000 III</li></ul> | #10000<br>第三 传感器IO监控:<br>部 取 町 単<br>較元件<br>W00<br>W01<br>0<br>0 | kv-7500[0].c2-EI-1<br>環 | 22-A0812[1]<br>夏示格式<br>16 位十六进制数<br>16 位十六进制数 | 1<br>KV-7500 [0]. C2-E<br>KV-7500 [0]. C2-E | 2<br>- ×<br>主释<br>T-12-ADB12[1]OUT_1E<br>T-12-ADB12[1]OUT_1E |

#### 6、 修改 IP 地址

在 EtherNet/IP 设定栏,设备查找(3)标签页面,双击 IP 地址,如下图。

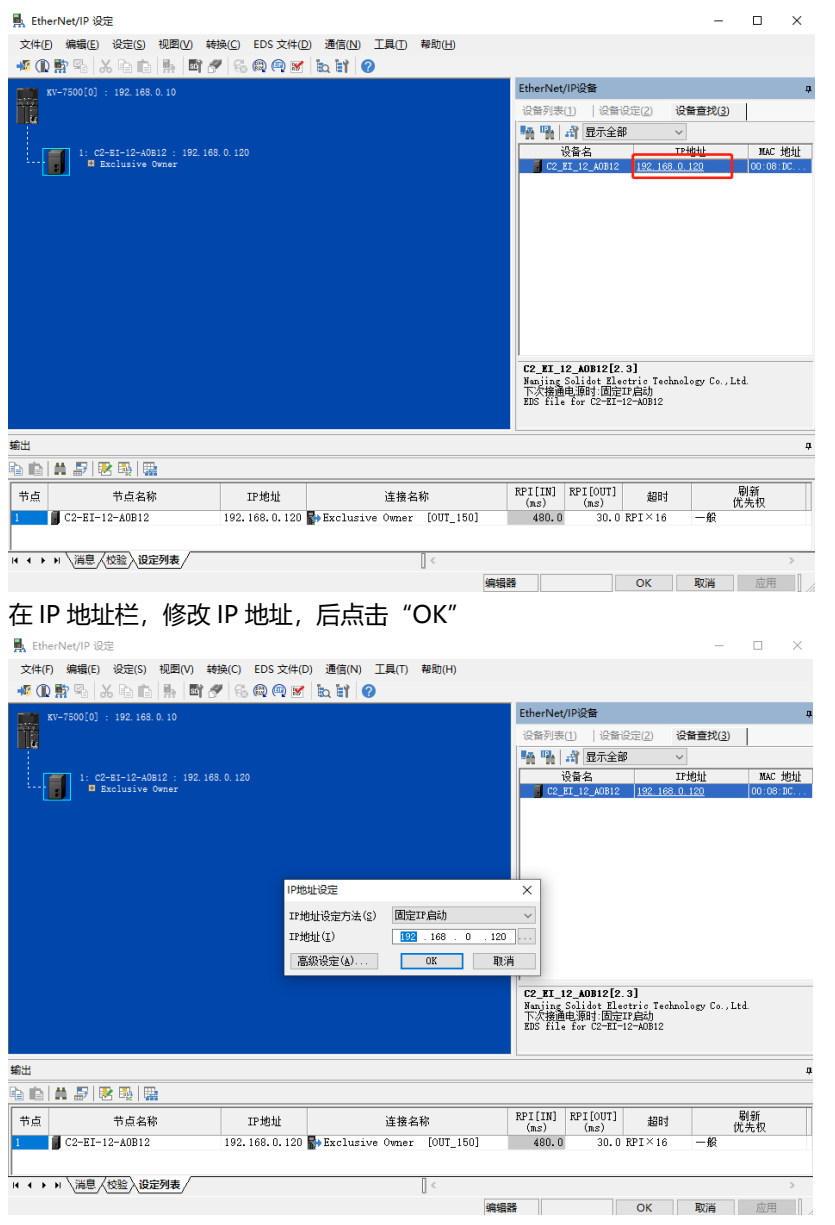

7、 清空保持功能设定

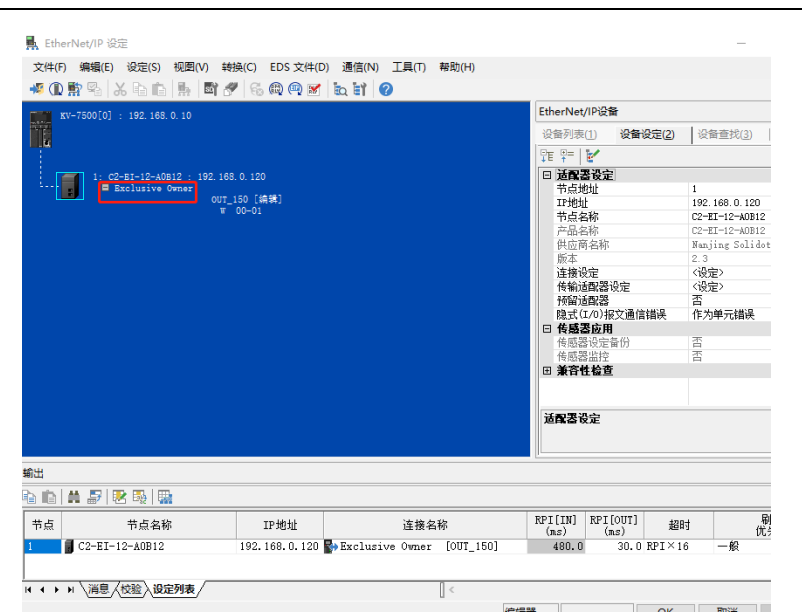

在 EtherNet/IP 设定栏,双击"Exclusive Owner",如下图

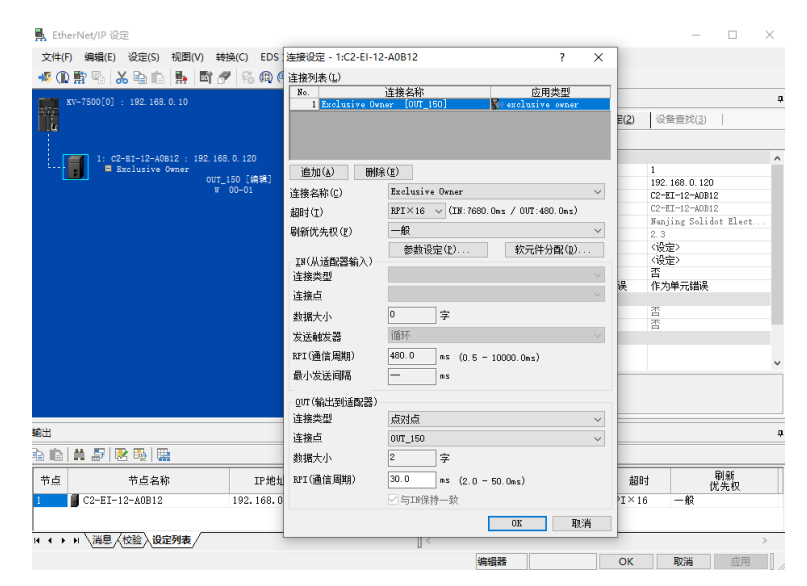

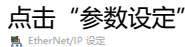

| ➡ EtherNet/IP 设定             |                                        |                            |                 |               | - 0                                               | × |
|------------------------------|----------------------------------------|----------------------------|-----------------|---------------|---------------------------------------------------|---|
| 文件(F) 编辑(E) 设定(S) 视图(V) 转换   | ●<br>「<br>连接沿完 - 1·C2-FI-12-A0B12      |                            | 2 X             | 1             |                                                   |   |
| 🤘 🕼 🖏 👗 🖏 👘 🥌 🥙              | 运搬利率(T)                                |                            |                 |               |                                                   |   |
| Kv-7500[0] : 192.168.0.10    | No. 连接名<br>1 Exclusive Owner [0]       | 称                          | 用类型<br>Ye owner | 备<br>设备设定(2)  | 设备查找(3)                                           | ņ |
|                              | 参数设定                                   |                            | ×               |               |                                                   |   |
| 1: 02-RT-12-40R12 : 192.168. | ). 参数(E)                               | C2-EI-12-A0B12             | ~               | 1             | 1                                                 | ^ |
| OUT_12<br># 0                | 0 追加<br>No. 参数<br>连接名 0003 Hold or Cle | 教 设定值<br>ar Para1          | 属性<br>R/W ~     |               | 192.168.0.120<br>C2-EI-12-A0B12<br>C2-EI-12-A0B12 |   |
|                              | 超时(                                    |                            |                 |               | Nanjing Solidot Elect                             |   |
|                              | 局制制                                    |                            | ~               | -             | 2.3<br><设定>                                       | 1 |
|                              | -IN()                                  |                            |                 | 设定            | <设定><br>                                          | - |
|                              | 连接                                     |                            | $\sim$          | <u></u> 这通信错误 | 1<br>作为单元错误                                       |   |
|                              | 连接!                                    |                            | ~               | 备份            | 否                                                 |   |
|                              | 数据。<br>发送4                             |                            |                 | E             | ä                                                 |   |
|                              | RPI(j 默认值 0                            | :1 Clear:0                 |                 |               |                                                   | ~ |
|                              | 范围 0-1<br>最小 当前的设定值 1                  |                            |                 | -             |                                                   |   |
|                              | ovr(                                   |                            |                 |               |                                                   |   |
| 輸出                           | 连接                                     |                            | ~               |               |                                                   | а |
|                              | 连接:<br>恢复为默认值(D)                       | OK                         | 取消              |               |                                                   |   |
|                              | - 数据1、                                 | *                          |                 | [OUT] #       | 14                                                |   |
| 1 C2-EI-12-A0B12             | RFI(通信周期) 30.0                         | ns (2.0 - 50.0ns)<br>新保持—— |                 | 30.0 RPI×1    |                                                   | - |
|                              |                                        | OK                         | 取当              |               |                                                   |   |
| H ← → H \消息 < 校验 < 设定列表      | l                                      | u u                        | 48/15           |               | 3                                                 | > |
|                              |                                        | 编辑                         | *               | OK            | 取満 应用                                             |   |

# **6** FAQ

暂无